## MacOS Eduroam Connection User Guide

1. To check the version of your MacOS computer, click on "About This Mac" from the "Apple Menu" in the upper left corner and check the version. If your version is 10.7 and above, follow the steps below. If not, see other guides. (Figure 1, Figure 2)

| Ś              | Finder                     | File     | Edit   | Vie      |
|----------------|----------------------------|----------|--------|----------|
| A              | bout This I                | Мас      |        |          |
| Sy<br>Aj       | ystem Pref<br>pp Store     | ference  | es     |          |
| Recent Items   |                            |          |        |          |
| Fo             | orce Quit F                | inder    | 飞仓     | শ্লহ     |
| SI<br>Re<br>SI | leep<br>estart<br>hut Down |          |        |          |
| Lo             | ock Screer<br>og Out use   | n<br>er  | 个<br>企 | жQ<br>жQ |
|                | ŀ                          | Figure 1 |        |          |

2. Click on the Wi-Fi menu from the top right of your PC and select the "eduroam\_setup" network. (Figure 3)

|                | 🔽 🛜     |
|----------------|---------|
| Wi-Fi: On      |         |
| Turn Wi-Fi Off |         |
|                |         |
|                |         |
|                |         |
| eduroam        |         |
| eduroam_setup  | <u></u> |
| Figure 3       |         |

 After connecting to the "eduroam\_setup" network, you will be automatically directed to "eduroam.bogazici.edu.tr". If the redirection does not occur, you can access the relevant page by typing "eduroam.bogazici.edu.tr/en" into the address bar of your Safari browser. (Figure 4)

| Ψ.  | BU-Eduroam - Eduroam-Ouest How to Connect F.A.Q Cont                 |
|-----|----------------------------------------------------------------------|
| Ho  | w to Coppect                                                         |
| 110 |                                                                      |
| Ce  | ertificate Program                                                   |
| You | can connect to Eduroam network with your BU email username and possw |
| >   | Windows 10                                                           |
| >   | Windows 8                                                            |
| >   | Windows 7 & Xp & Vista                                               |
| >   | Windows 7 & XP & Vista Intel * PROset WiFi Connection Utility        |
| >   | Android                                                              |
|     | Android General Mobile                                               |
| 1   |                                                                      |

Figure 4

**4.** On the newly opened page, click on the link to download the configuration file under the "Mac OS X 10.7 or higher" menu. (Figure 5)

|   | Android General Mobile                                                                                                    |
|---|----------------------------------------------------------------------------------------------------|
| • | BlackBerry PlayBook OS                                                                                                    |
| • | Chrome OS                                                                                                    |
| • | iPhone & iPad (iOS)                                                                                                    |
| • | Mac OS X 10.5 & 10.6                                                                                                    |
| , | Mac OS X 10.7 or higher                                                                                                    |
| ( | * You can download configuration file for MacOS by clicking here. (Download with Safari))<br>You can download connection guide file by clicking here. |
|   | Linux                                                                                                    |
|   | Figure 5                                                                                                    |

5. In order to install the downloaded profile, Open the "Settings" and click on the "Continue" button on the screen that appears. (Figure 6). Then click on the "Continue" button again on the next screen. (Figure 7)

| ••• < > ==                                                         | Profiles                                           | Q, Search    |                                                                                                    | Profiles |                 |  |  |
|--------------------------------------------------------------------|----------------------------------------------------|--------------|----------------------------------------------------------------------------------------------------|----------|-----------------|--|--|
| Install "Bogazici University<br>This profile will configure your M | *?<br>ac with the following: Certificate and Wi-Fi | Network.     | Are you sure you want to install profile "Bogazici University"?<br>This profile's authorship is uninnem. Once installed, "togazici educe" will be trusted on this Mac. |          |                 |  |  |
| Show Profile                                                       | Cano                                               | cel Continue | Show Details                                                                                                    |          | Cancel Continue |  |  |
| No profiles installed                                              |                                                    |              | No profiles installed                                                                                                    |          |                 |  |  |
| + -                                                                |                                                    | 2            | +                                                                                                    |          | ?               |  |  |
|                                                                    | Figure 6                                           |              |                                                                                                    | Figure 7 |                 |  |  |

**6.** On the "Enterprise Network" login screen, enter your Boğaziçi University e-mail address and password and click the "Install" button. (Figure 8)

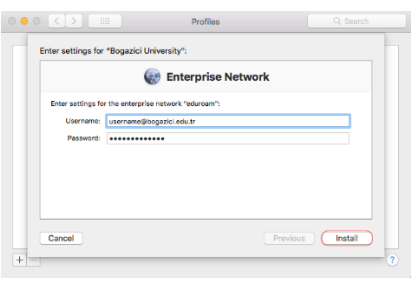

Figure 8

7. When the profile installation is completed, make sure that your profile settings look like the one below. (Figure 9)

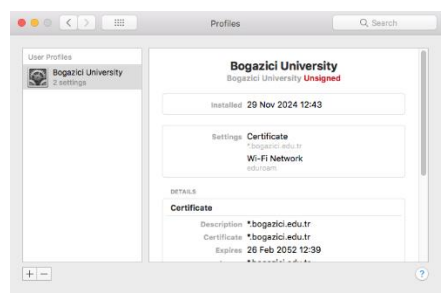

Figure 9

8. Then, you can successfully connect to eduroam by selecting the "eduroam" network from the Wi-Fi menu. (Figure 10)

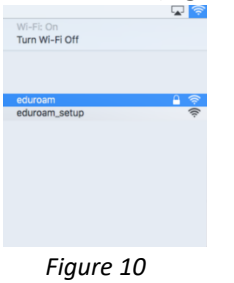

**NOT:** If you enter your **username** on the profile setup windows, you can benefit from the eduroam service in **only our university**. In order to use this service **in all other universities** which have the eduroam network, you must enter your **email address** with the extension "@bogazici.edu.tr" instead of just username.